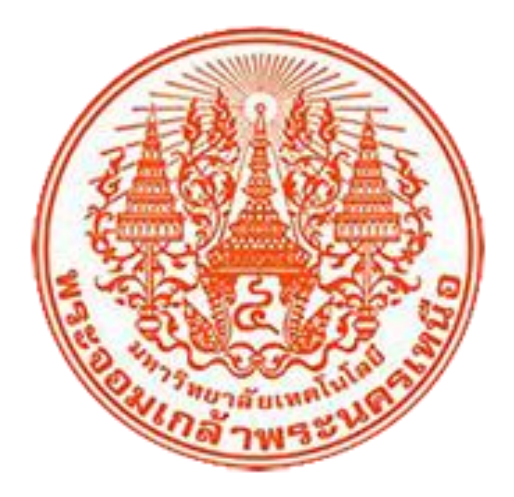

# ระบบฐานข้อมูลศิษย์เก่าสัมพันธ์ มหาวิทยาลัยเทคโนโลยีพระจอมเกล้าพระนครเหนือ

บริษัท วัน มีเดียซอฟท์ เอ็กซ์เพิร์ท จำกัด 32/1 ซอยอุดมสุข 30 แยก 2 ถนนอุดมสุข แขวงบางนาเหนือ เขต บางนา กทม. 10260

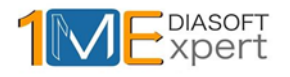

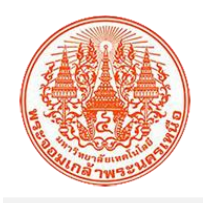

1. หน้าหลักเว็บไซต์ระบบฐานข้อมูลศิษย์เก่าสัมพันธ์ มหาวิทยาลัยเทคโนโลยีพระจอมเกล้าพระนครเหนือ

เข้าสู่เว็บไซต์โดยผ่าน URL http://www.alumnicenter.kmutnb.ac.th

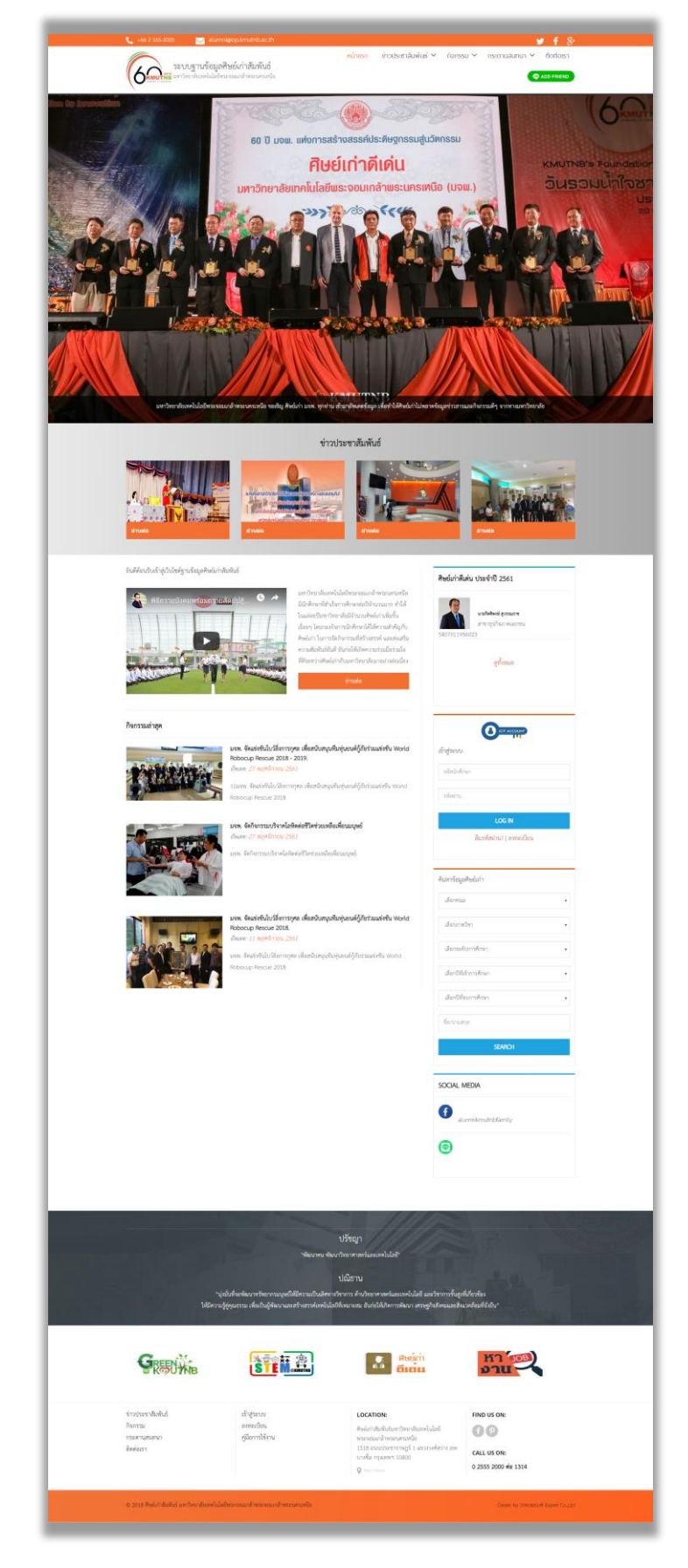

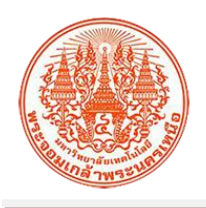

1.1 หน้าหลักส่วน header

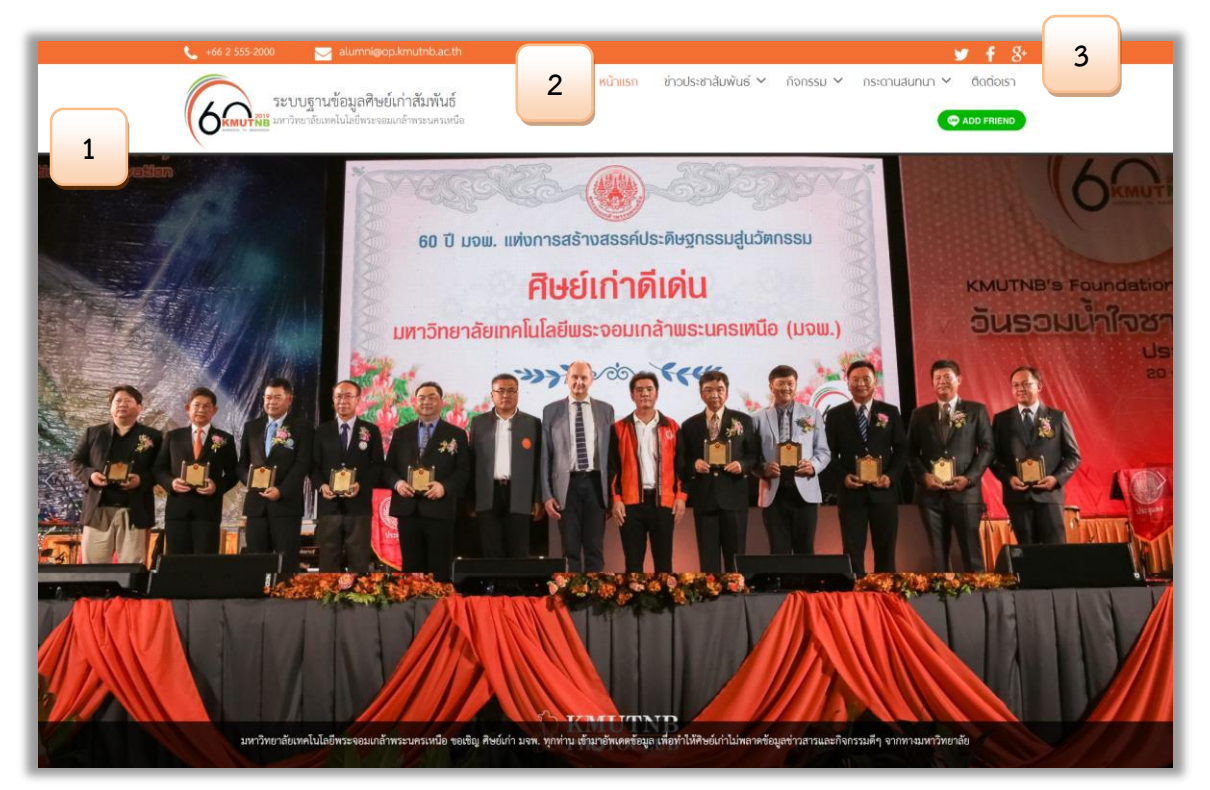

| หมายเลข | อธิบาย                                                             |  |  |  |
|---------|--------------------------------------------------------------------|--|--|--|
| 1       | แสดงทั้งหมดในส่วนของ header เว็บไซต์ระบบฐานข้อมูลศิษย์เก่าสัมพันธ์ |  |  |  |
| 2.      | เมนูหลักของเว็บไซต์ระบบฐานข้อมูลศิษย์เก่าสัมพันธ์ ประกอบด้วย       |  |  |  |
|         | <ul> <li>ข่าวประชาสัมพันธ์</li> </ul>                              |  |  |  |
|         | ● กิจกรรม                                                          |  |  |  |
|         | ● กระดานสนทนา                                                      |  |  |  |
|         | • ติดต่อเรา                                                        |  |  |  |
| 3.      | ข้อมูล social media ของมหาวิทยาลัย                                 |  |  |  |

#### 1.2 หน้าหลักส่วนการแสดงข่าวประชาสัมพันธ์

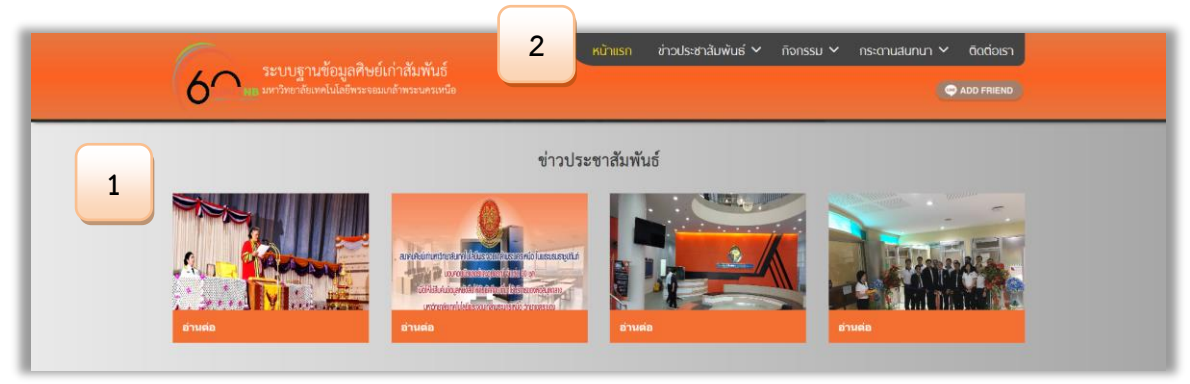

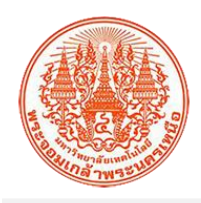

| หมายเลข | อธิบาย                                                                       |
|---------|------------------------------------------------------------------------------|
| 1       | แสดงทั้งหมดในส่วนของข่าวประชาสัมพันธ์ เว็บไซต์ระบบฐานข้อมูลศิษย์เก่าสัมพันธ์ |
| 2.      | เมนูหลักของเว็บไซต์ระบบฐานข้อมูลศิษย์เก่าสัมพันธ์ ประกอบด้วย                 |
|         | <ul> <li>ข่าวประชาสัมพันธ์</li> </ul>                                        |
|         | • กิจกรรม                                                                    |
|         | ● กระดานสนทนา                                                                |
|         | <ul> <li>ติดต่อเรา</li> </ul>                                                |

## 1.3 หน้าหลักส่วนของข้อความยินดีต้อนรับเข้าสู่เว็บไซต์

| 5ะบบฐานข้อมูลศิษย์เก่าสัมพันธ์<br>พธ <sup>ุ</sup> มหาวิทยาล์ยงคโนไดยีทระจอมเกร้าทรมหายนิด | 2 หม้าแรก ข่าวประชาสัมพัน                                                                                                    | เร่ ∽ กิจกรรม ∽ กระดานสนทนา ∽ ติดต่อเรา<br>Ç ADD FRIEND                                                                |
|-------------------------------------------------------------------------------------------|----------------------------------------------------------------------------------------------------|----------------------------------------------------------------------------------------------------|
| 2                                                                                         | มหาวิทยาลัยเทคโนโลยีพระจอมแก้าพระเครเหนือ<br>มีนักศึกษาที่สำเร็จการศึกษาต่อปิจำนวนมาก ทำให้<br>ในแต่ละปิมหาวิทยาลัยมีจำนวนศิษย์ก่างที่มรั้น<br>เรื่อยๆ โดยกองทิจการนักศึกษาได้ให้ความสำคัญกับ<br>ศิษย์ก่า ในการจัดทิจการนักสร้างสรรค์ และอังเมริม<br>ตวามสัมทันอ์อันที อันก่อไห้มีคตรวนร่วมมีจร่วมใจที่<br>ดัรษรร่วงศึงย์น่ากันแหาวิทยาลัยมาอย่างต่อเนื่อง<br>ย่านต่อ | สิษย์เก่าดีเด่น ประจำปี 2561<br>มาสติสติพร์ สุวรณราช<br>อาจารุวกิจมาคมอาชม<br>5407011956023<br>รูช <mark>า้รหมด</mark> |

| หมายเลข | อธิบาย                                                                                  |  |  |  |
|---------|-----------------------------------------------------------------------------------------|--|--|--|
| 1       | แสดงทั้งหมดในส่วนของข้อความยินดีต้อนรับเข้าสู่เว็บไซต์ฐานระบบฐานข้อมูลศิษย์เก่าสัมพันธ์ |  |  |  |
| 2.      | เมนูหลักของเว็บไซต์ระบบฐานข้อมูลศิษย์เก่าสัมพันธ์ ประกอบด้วย                            |  |  |  |
|         | <ul> <li>ข่าวประชาสัมพันธ์</li> </ul>                                                   |  |  |  |
|         | • กิจกรรม                                                                               |  |  |  |
|         | • กระดานสนทนา                                                                           |  |  |  |
|         | ● ติดต่อเรา                                                                             |  |  |  |
| 3.      | แสดงข้อมูลศิษย์เก่าดีเด่น ประจำปี                                                       |  |  |  |

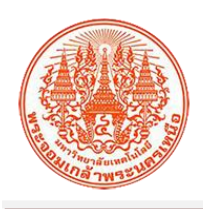

# 1.4 หน้าหลักส่วนของกิจกรรม และการเข้าสู่ระบบ

| กิจกร | รมล่าสุด    |                                                                                                    |                                         |
|-------|-------------|----------------------------------------------------------------------------------------------------|-----------------------------------------|
| *     |             | มจพ. จัดแข่งขันโบว์สิ่งการกุศล เพื่อสนับสนุนพืมหุ่นขนต์ผู้ภัยร่วมแข่งขัน<br>World Robocup Rescue 2018 - 2019.<br>อัพเดต: 27 พฤศซิกายน 2561<br>11มจพ. จัดแข่งขันโบว์ลิ่งการกุศล เพื่อสนับสนุนทีนกุ่นขนต์ผู้ภัยร่วมแข่งขัน World<br>Robocup Rescue 2018 | เข้าสู่ระบบ<br>รหัสนักศึกษา<br>รหัสผ่าน |
|       |             | มจพ. จัดกิจกรรมบริจาคโลหิตต่อชีวิตช่วยเหลือเพื่อนมนุษย์<br><i>อัทเดด: 27 พฤศจิกายน 2561</i><br>มจพ. จัดกิจกรรมบริจาคโลหิตต่อชีวิตช่วยเหลือเพื่อนมณุษย์                                                                                                | LOG IN<br>สีมรพัสค่าน?   ลรทะเบียน      |
|       |             |                                                                                                    | ค้นหาข้อมูลศิษย์เก่า<br>เลือกคณะ        |
|       |             | มจพ. จัดแข่งขันโบว์สิ่งการกุศล เพื่อสนับสนุนทีมหุ่นขนค์กู้กับร่วมแข่งขัน<br>World Robocup Rescue 2018.<br><i>อัพเดต: 11 พฤศจิกายน 2561</i>                                                                                                    | เลือกภาควิชา                            |
| P     | <b>MELO</b> | มจท. จัดแข่งขันไบว์สิ่งการกุศล เพื่อสนับสนุมพื้มทุ่นขนต์ผู้ภัยร่วมแข่งขัน World<br>Robocup Rescue 2018                                                                                                    | เลือกขัสบการศึกษา                       |
|       |             |                                                                                                    | เลือกปีที่จบการศึกษา                    |
|       |             |                                                                                                    | ชื่อ/นามสกุล                            |

| หมายเลข | อธิบาย                                                       |  |  |
|---------|--------------------------------------------------------------|--|--|
| 1       | แสดงทั้งหมดในส่วนของกิจกรรมล่าสุด                            |  |  |
| 2.      | เมนูหลักของเว็บไซต์ระบบฐานข้อมูลศิษย์เก่าสัมพันธ์ ประกอบด้วย |  |  |
|         | <ul> <li>ข่าวประชาสัมพันธ์</li> </ul>                        |  |  |
|         | ● กิจกรรม                                                    |  |  |
|         | <ul> <li>กระดานสนทนา</li> </ul>                              |  |  |
|         | ● ติดต่อเรา                                                  |  |  |
| 3.      | การเข้าสู่ระบบของศิษยเก่า                                    |  |  |
| 4.      | การค้นหาข้อมูลศิษย์เก่า                                      |  |  |

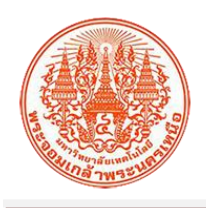

## 1.5 หน้าหลักส่วนของ Footer

| ระบบฐานข้อมู                                   | เลศิษย์เก่าสัมพันธ์<br>เขีษระออบเก้าพระเครเหรือ                                                                                                    | 1 หน้าแรก ช่าวประชาสัมพันธ์ ~ กิจ                                                                                                    | กรรม 🗙 กระดานสมทนา 🗙 ติดต่อเรา                            |
|------------------------------------------------|----------------------------------------------------------------------------------------------------|----------------------------------------------------------------------------------------------------|-----------------------------------------------------------|
| Cornerse and a second second                   | 9 H 2 Y GHU M IN IN 2 M A M HU                                                                                                    |                                                                                                    | ADD PHIEND                                                |
|                                                |                                                                                                    | SOCIA<br>(f)                                                                                                    | alumnikmutnbfamily                                        |
| 1                                              | 2 Minut                                                                                                    | ปรัชญา<br>กม พัฒนาวิทยาศาสตร์และเทคโนโลยี*                                                                                                    |                                                           |
| វេយីer                                         | "มุ่มนั้นที่จะพัฒนาทรัทยากรมนุษย์ให้มีความเป็น<br>"มุ่มั่นที่จะพัฒนาทรัทยากรมนุษย์ให้มีความเป็น<br>วันรู้ผู้คุณธรรม เพื่อเป็นผู้พัฒนาและสร้างสรรค์เ | ปณิธาน<br>แลิศทางวิชาการ ด้านวิทยาศาสตร์และเทคโนโลยี และวิชาการขั้<br>ทคโนโลยีที่เหมาะสม อันก่อให้เกิดการทัดนา เศรษฐกิจสังคมและ                | นสูงที่เกี่ยวข้อง<br>สิ่งแวกด้อมที่ยั่งขึ้น"              |
| You level during                               |                                                                                                    |                                                                                                    |                                                           |
| กิจกรรม<br>กิจกรรม<br>กระตานสนทนา<br>ดิตต่อเรา | เข แรงออย<br>ลงทะเบียน<br>คู่มีอการใช้งาน                                                                                                    | LOCATION:<br>ศิลธ์เขาสัมพันธ์มหาวิทยาลัยเทคโนโลยี<br>พระจอมแล้าทระนครเหนือ<br>1518 ถนนประชาราษฎร์ 1 แขวงวงศ์สว่าง เพ<br>บางชื่อ กรุงเทพา 10800 | CALL US ON:                                               |
| © 2018 ศิษย์เก่าสัมกันธ์ มหาวิทยาลัยเทคโ       | นโลยีพระจอมเกล้าพระจอมกล้าพระนครเหนือ                                                                                                    | Atter Comput                                                                                                    | 0 2555 2000 👘 1314<br>Create by 1MediaSoft Expert Co.,Ltd |

| หมายเลข | อธิบาย                                                       |  |  |  |
|---------|--------------------------------------------------------------|--|--|--|
| 1       | เมนูหลักของเว็บไซต์ระบบฐานข้อมูลศิษย์เก่าสัมพันธ์ ประกอบด้วย |  |  |  |
|         | <ul> <li>ข่าวประชาสัมพันธ์</li> </ul>                        |  |  |  |
|         | • กิจกรรม                                                    |  |  |  |
|         | ● กระดานสนทนา                                                |  |  |  |
|         | <ul> <li>ติดต่อเรา</li> </ul>                                |  |  |  |
| 2.      | ข้อมูล social media ของมหาวิทยาลัย                           |  |  |  |
| 3.      | แสดงข้อมูลปรัชญาและปณิธานของมหาวิทยาลัย                      |  |  |  |
| 4.      | แสดงข้อมูลแบรนเนอร์                                          |  |  |  |
| 5.      | แสดงข้อมูลส่วนของติดต่อเรา                                   |  |  |  |

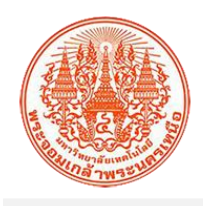

2. การเข้าสู่ระบบเว็บไซต์ระบบฐานข้อมูลศิษย์เก่าสัมพันธ์

| 1 เข้าสู่ระบบ                |   |
|------------------------------|---|
| รหัสนักศึกษา                 | 2 |
| รหัสผ่าน                     | 3 |
| LOG IN                       | 4 |
| 5 ลืมรทัสผ่าน?   ลงทะเบียน 6 |   |

เมื่อดำเนินการกรอกรหัสนักศึกษา และรหัสผ่าน เรียบร้อยแล้ว จะแสดงผลดังรูป

| หมายเลข | อธิบาย                     |  |
|---------|----------------------------|--|
| 1       | แสดงส่วนการเข้าสู่ระบบ     |  |
| 2.      | กรอก "รหัสนักศึกษา"        |  |
| 3.      | กรอก "รหัสผ่าน"            |  |
| 4.      | ปุ่ม "LOG IN"              |  |
| 5.      | ลืมรหัสผ่าน                |  |
| 6.      | ลงทะเบียน เพื่อสมัครสมาชิก |  |

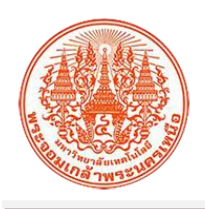

## 2.1 ข้อมูลส่วนตัว

| เพ้าหลัดสินย์เก่า                                        |                                             |                                |                                                                                                    |             | Name I all the first of the |  |  |
|----------------------------------------------------------|---------------------------------------------|--------------------------------|----------------------------------------------------------------------------------------------------|-------------|-----------------------------|--|--|
| หนาทสถาราย (                                             | <b>หน้าหลักสีษย์เก่า</b> หน้าแล้กสับย์เช่า  |                                |                                                                                                    |             |                             |  |  |
| 📤 ข้อมูลส่วนตัว                                          | 📥 ข้อมูลส่วนตัว                             |                                |                                                                                                    |             | <b>เ</b> ป็นก็ไข            |  |  |
| 🕰 ข้อมูลล็อกอิน                                          | ซื่อ-                                       | นามสกุล :                      | นายศีวกร หลงสมบูรณ์                                                                                                    | 藏           |                             |  |  |
| 🔲 รายการบริจาค                                           | รทัส                                        | เน้กศึกษา :                    | 5402041520261                                                                                                    |             |                             |  |  |
| 🗙 ออกจากระบบ                                             | หมายเลขโทรศั                                | พท์มือถือ :                    | 0830186155 🕷 mprostramfinga                                                                                                    | 10          |                             |  |  |
|                                                          |                                             | ខឹងតំ :                        | siwa.gagmail.com 🕫 expedientes                                                                                                    |             | <b>网络公共</b>                 |  |  |
|                                                          | ระดับก                                      | าารศึกษา :                     | ครุศาสตร์อุตสาหกรรมบัณฑิต                                                                                                    |             |                             |  |  |
|                                                          |                                             | គល៖ :                          | คณะครุศาสตร์อุตสาหกรรม                                                                                                    |             |                             |  |  |
|                                                          | ສັນກັກ                                      | ณาควิชา :                      | คอมพิวเตอร์ศึกษา                                                                                                    |             |                             |  |  |
|                                                          | তগ                                          | เข้าศึกษา :                    | 2554                                                                                                    |             |                             |  |  |
|                                                          | ปีที่จบท                                    | าารศึกษา :                     | 2556                                                                                                    |             |                             |  |  |
|                                                          | 🛄 ข้อมูลสถานที่ทำงาน                        |                                |                                                                                                    |             |                             |  |  |
|                                                          | ขือสถาน                                     | มที่ทำงาน :                    |                                                                                                    |             | 🔊 eqqueitmentequ            |  |  |
|                                                          | X. X. I.                                    | ตำแหน่ง :<br>ปีประกอบว่        |                                                                                                    |             | 10 equations of the second  |  |  |
|                                                          | พมายและมารศาสตร                             | มหางาน) :<br>เพิ่งใจงาน -      |                                                                                                    |             | Congredinación              |  |  |
|                                                          | ที่อ                                        | ຍູ່ປັຈຈຸບັນ :                  | 11 2 หรีแก้ว เมือง หรีสะเกษ 33240                                                                                                    |             | S outermarke                |  |  |
|                                                          |                                             | 2012                           |                                                                                                    |             |                             |  |  |
|                                                          |                                             |                                |                                                                                                    |             |                             |  |  |
| ข่าวประชาสัมพันธ์<br>กิจกรรม<br>กระดานสนทนา<br>ติดต่อเรา | เจ้าสู่ระบบ<br>ลงทะเบียน<br>คู่มือการใช้งาน | <b>LO</b><br>ศิษ<br>พระ<br>151 | CATION:<br>ยังกำลับกันอันหาวิทยาลัยเทคโนโลยี<br>ะจอมเกล้าพระนครเหนือ<br>8 ถานประชาราษฎร์ 1 แขวงรงศ์ศร่าง เชต<br>เชื่อ กรุงเทตา 10800 | FIND US ON: |                             |  |  |

| หมายเลข | อธิบาย                                                                  |  |  |  |  |  |
|---------|-------------------------------------------------------------------------|--|--|--|--|--|
| 1       | แสดงรายละเอียดหน้าข้อมูลส่วนตัวของสมาชิก                                |  |  |  |  |  |
| 2.      | เมนูหลักของเว็บไซต์ระบบฐานข้อมูลศิษย์เก่าสัมพันธ์ ประกอบด้วย            |  |  |  |  |  |
|         | <ul> <li>ข่าวประชาสัมพันธ์</li> </ul>                                   |  |  |  |  |  |
|         | • กิจกรรม                                                               |  |  |  |  |  |
|         | ● กระดานสนทนา                                                           |  |  |  |  |  |
|         | ● ติดต่อเรา                                                             |  |  |  |  |  |
| 3.      | lcon 🕼 เพื่อแก้ไขข้อมูลส่วนตัวและกำหนดการแสดงข้อมูลบนเว็บไซต์ว่าต้องการ |  |  |  |  |  |
|         | เปิดเผยข้อมูลบนเว็บไซต์หรือไม่                                          |  |  |  |  |  |

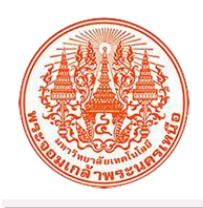

2.2 ข้อมูลล๊อกอิน จะแสดงผลดังรูป

| งอะ 2352200 อเมากลู<br>ระบบฐานข้อมูลศิร<br>มหาวิทยาล้อเทลโนโลยีพระ | รย์เก่าสัมพันธ์<br>เอมเกล้าพระหรมหนือ | หน้าแรก ข่าวประชาสัมพันธ์ 🗸 กิจกรร                                | U V nstonualunun V dodolsh  |
|--------------------------------------------------------------------|---------------------------------------|-------------------------------------------------------------------|-----------------------------|
| หน้าหลักศิษย์เก่า                                                  |                                       |                                                                   | หน้าแรก / หน้าหลักศิษย์เก่า |
| 📥 ข้อมูลส่วนตัว                                                    | 🔦 ข้อมูลล็อกอิน                       |                                                                   |                             |
| 🝳 ข้อมูลล็อกอิน                                                    | ชื่อผู้ใช้งาน :                       | s5402041520261                                                    |                             |
| 🗐 รายการบริลาด                                                     | แก้ไขรหัสผ่าน :                       | click ที่นี่                                                      |                             |
|                                                                    |                                       | 3                                                                 |                             |
|                                                                    |                                       |                                                                   |                             |
| ข่าวประชาสัมพันธ์<br>กิจกรรม                                       | เข้าสู่ระบบ<br>ลงทะเบียน              | LOCATION:<br>ศิษย์เก่าสัมพันธ์มหาวิทยาลัยเทคโนโลยี                | FIND US ON:                 |
| กระดานสนทนา<br>ติดต่อเรา                                           | คูมอการไข้งาน                         | พระจอมเกล้าพระนครเหนือ<br>1518 ถนนประชาราษฎร์ 1 แขวงวงศ์สว่าง เขต | CALL US ON:                 |
|                                                                    |                                       | บางขอ กรุงเทพา 10800<br>Q Main Campus                             | 0 2555 2000 ที่ย 1314       |

| หมายเลข | อธิบาย                                                                             |  |  |  |  |
|---------|------------------------------------------------------------------------------------|--|--|--|--|
| 1       | เสดงรายละเอียดหน้าข้อมูลล๊อกอินของสมาชิก                                           |  |  |  |  |
| 2.      | มนูหลักของเว็บไซต์ระบบฐานข้อมูลศิษย์เก่าสัมพันธ์ ประกอบด้วย                        |  |  |  |  |
|         | <ul> <li>ข่าวประชาสัมพันธ์</li> </ul>                                              |  |  |  |  |
|         | ● กิจกรรม                                                                          |  |  |  |  |
|         | ● กระดานสนทนา                                                                      |  |  |  |  |
|         | • ติดต่อเรา                                                                        |  |  |  |  |
| 3.      | con <sup>dick ที่ป</sup> ี เพื่อดำเนินการแก้ไขรหัสผ่าน เมื่อต้องการเปลี่ยนรหัสผ่าน |  |  |  |  |

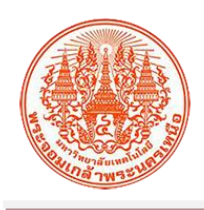

2.3 รายการบริจาค จะแสดงผลดังรูป

|   | 5ะบบฐาน<br><b>6 เพบาพิย</b><br>มหาวิทยาลัยเพ | ขอมูลคษยเกาสมพนธ<br>สโนโลยีพระจอมเกล้าพระนครเหนือ |                            |            |                                                    |              | C ADD FRIEND                |
|---|----------------------------------------------|---------------------------------------------------|----------------------------|------------|----------------------------------------------------|--------------|-----------------------------|
|   | หน้าหลักศิษย์เก่า                            |                                                   |                            |            |                                                    |              | หน้าแรก / หน้าหลักศิษย์เก่า |
|   | 🚔 ข้อมูลส่วนตัว                              | <b>e</b> sr                                       | ยการบริจาค<br>วันที่เรือวอ | สำนานเงิน  | รายอะเอียด                                         | าศิราสให้กับ |                             |
|   | 🕰 ข้อมูลล็อกอิน                              |                                                   | 20 = 2 2562                | 123.444.00 | topo test                                          | dounana      | ···                         |
|   | 🥅 รายการบริจาค                               |                                                   | 14 11 0 2562               | 4 000 00   |                                                    | dramon a     |                             |
|   | 🗙 ออกจากระบบ                                 |                                                   | 16 11.0. 2560              | 2,000,00   | ร้องเองครสอง สวยก                                  | draunana.    |                             |
|   |                                              | 3                                                 | 15 0.0. 2562               | 1,600,00   | รอมูลสอน สวยๆ                                      | 10100001     | Constanting                 |
|   |                                              | 4                                                 | 10 4.0. 2562               | 500.00     | รอมูลสอบ สวยๆ                                      | diauna n     | Contraction and             |
|   |                                              | °                                                 | 1 st.Pt. 2562              | 500.00     | ขอมูลทัพลอบ สวยๆ                                   | doueens      |                             |
|   |                                              | 7                                                 | 2 41.01. 2002              | 1 000 00   | รอมูลทัศลอบ สวอ-1                                  | diaunana.    | A around an                 |
|   |                                              | · ·                                               | 3 al.M. 2302               | 1,000.00   | ขอมูลทหลอบ สวยๆ                                    | douroos      |                             |
|   |                                              | 0                                                 | 7 31.91. 2502              | 7,000.00   | ขอมูลทหลอบ สวยๆ                                    | a Juna Is    | Que la cara                 |
|   |                                              | 9                                                 | 0 31.PL 2002               | 1,500.00   | ขอมูลทหลอบ สวยๆ                                    | dounana      | 📿 พูรา เอสระออท             |
| 4 |                                              | 10                                                | 22 10 2562                 | 10.000.00  | ร้องเองอสอง สวยร                                   | ส่วนกลาง     |                             |
| T |                                              | 11                                                | 25 11 @ 2562               | 900.00     | ร้อมองคลอม สวยๆ                                    | animana      |                             |
|   |                                              | 13                                                | 11 11 00 2562              | 9.500.00   | ข้อของเสลา สายๆ                                    | ส่วนกลาง     | 🕐 ครายละเอียด               |
|   |                                              | 13                                                | 12 10 2562                 | 12 500 00  | ข้อมูลพดสอบ สวยๆ                                   | ส่วนกลาง     | 🔁 ครามคะเอียด               |
|   |                                              | 15                                                | 13 ม.ศ. 2562               | 1.400.00   | ข้อมุลทดสอบ สวยๆ                                   | ส่วนกลาง     | 🔁 ดรายละเคียด               |
|   |                                              | 16                                                | 29 10 2562                 | 11,000,00  | ร้อมอทดสอบ สวยร                                    | ส่วนกลาง     | 🖸 ครามสะเลียด               |
|   |                                              | 17                                                | 30 u.e. 2562               | 9,400,00   | ຈັກນອາທຸສອນ ສວຍງ                                   | ส่วนกลาง     | 🔁 ครามอะเอียด               |
|   |                                              | 18                                                | 10 w.a. 2561               | 4.500.00   | ทคสอบที่บ้าน                                       | ส่วนกลาง     | 🔁 ครามสะเดียด               |
|   |                                              | 19                                                | 1 ค.ศ. 2561                | 2.000.00   | test donation                                      | มหาวิทยาลัย  | (1) อายุกะเอียด             |
|   |                                              | 20                                                | 3 ธ.ค. 2561                | 200.00     | เพื่อการศึกษา                                      | มหาวิทยาลัย  | €ดรายละเอียด                |
|   |                                              |                                                   |                            |            |                                                    |              |                             |
|   |                                              | ทั้งห                                             | มด 24 รายการ               |            |                                                    |              | 1 2 »                       |
|   |                                              |                                                   |                            |            |                                                    |              |                             |
|   |                                              |                                                   |                            |            |                                                    |              |                             |
|   |                                              |                                                   |                            |            |                                                    |              |                             |
|   |                                              |                                                   |                            |            |                                                    |              |                             |
|   | ข่าวประชาสัมพันธ์<br>กิจกรรม                 | เข้าสู่ระบบ<br>ลงทะเบียน                          |                            | LOCATI     | ON:<br>มพันธ์มหาวิทยาลัยเทคโนโอยี                  | FIND US      | ON:                         |
|   | กระดานสนทนา<br>สิตต่อเรา                     | คู่มือการใช้งาน                                   |                            | 1518 CV    | กล้าพระนครเหนือ<br>นประชาราษกร์ 1 แขวงวงศ์สว่าง เห | 00           |                             |
|   | atastarge2.1                                 |                                                   |                            | บางชื่อ ก  | รุงเทพๆ 10800                                      | CALL US      | ON:<br>000 ต่อ 1314         |
|   |                                              |                                                   |                            | V Mari Car |                                                    | v 2000 Z     | 4047                        |

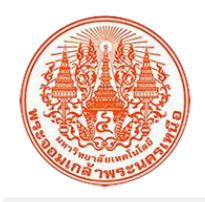

| หมายเลข |                     |                                                                                                    | อธิ                                                                                                    | บาย                                                                                                    |                             |  |  |  |
|---------|---------------------|----------------------------------------------------------------------------------------------------|----------------------------------------------------------------------------------------------------|----------------------------------------------------------------------------------------------------|-----------------------------|--|--|--|
| 1       | แสดงรายละเอียดา     | หน้ารายการบริ                                                                                            | ้จาค                                                                                                    |                                                                                                    |                             |  |  |  |
| 2.      | เมนูหลักของเว็บไร   | ชต์ระบบฐานข้อ                                                                                            | วมูลศิษย์เก่าส <i>ั</i> ม                                                                                                    | มพันธ์ ประกอบผ                                                                                                    | ก้วย                        |  |  |  |
|         | • ข่าวประช          | าสัมพันธ์                                                                                                |                                                                                                    |                                                                                                    |                             |  |  |  |
|         | ● กิจกรรม           | • กิจกรรม                                                                                                |                                                                                                    |                                                                                                    |                             |  |  |  |
|         |                     |                                                                                                    |                                                                                                    |                                                                                                    |                             |  |  |  |
|         | • การตานส           | นทนา                                                                                                    |                                                                                                    |                                                                                                    |                             |  |  |  |
|         | • ติดต่อเรา         |                                                                                                    |                                                                                                    |                                                                                                    |                             |  |  |  |
| 3.      | Icon •ิดูรายละเอียด | เพื่อดูรายละเอี<br>( 442 355.000 💌 44/1990<br>( ( ( ( ( ( ( ( ( ( ( ( ( ( ( ( ( ( (                      | ยดเพิ่มเติมกา<br>omarchaeth<br>เก่าสัมพันธ์<br>ochmonarchaeth                                                                                        | รบริจาคเป็นราย<br><sup>หมันธภ</sup> กับประกลัมพันธ์ > กัดกรร                                                                       | รายการ จะแสดงผลดังรูป       |  |  |  |
|         |                     | หน้าหลักศิษย์เก่า                                                                                        |                                                                                                    |                                                                                                    | หน้าแสด / หน้าหลัดสิษต์แก่า |  |  |  |
|         |                     | <ul> <li>▲ สญกสารปรั</li> <li>4. สญกสรรปรั</li> <li>1. สุราชาวิทราค</li> <li>★ สุดกราชาวิทราค</li> </ul> | າຈາກັບການເຄື່ອນກາ ເຄື່ອ<br>ເທຍຊີນເຕີຍເດັ<br>ເທຍຊີນຄຸດແນນເລຍີ<br>ເທຍຊີນແນນເຊັ່ນ<br>ເທຍຊີນແນນເຊັ່ນ<br>ເຫດຍີນແນນ<br>ເຫດຍີນແນນ<br>ເຫດຍີນແນນ<br>ເຫດຍີນແນນ | 20 m. 2562<br>123<br>iPu<br>123464 vm<br>123464 vm<br>tong test<br>drumma<br>12<br>12<br>12<br>12<br>3<br>0hmbéauu                 |                             |  |  |  |
|         |                     | จำกประจายังทันธ์<br>กิษารรม<br>สิตต์ธรา<br>© 2018 ภิพม์เกรียร์ มหาวิชารโอเตรียร์                         | ເຈົ້າຢູ່ກວານ<br>ລາະແບ້ນ<br>ຜູ້ມີລາກໃຫ້ນ                                                                                                    | LOCATION:<br>สินย์เก่าสินขึ้นสาวิทยาสัยเคมินไม่ไป<br>1516 เอนประชาชาญร์ 1 เขาระห์สร้าง เพ<br>บาสซ์ ตรูเสพรา 10800<br>₽ เขาะ (creat | FIND US ON:                 |  |  |  |

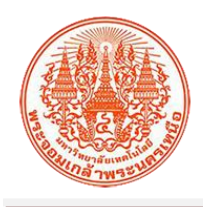

## 3. ข่าวประชาสัมพันธ์ จะแสดงผลดังรูป

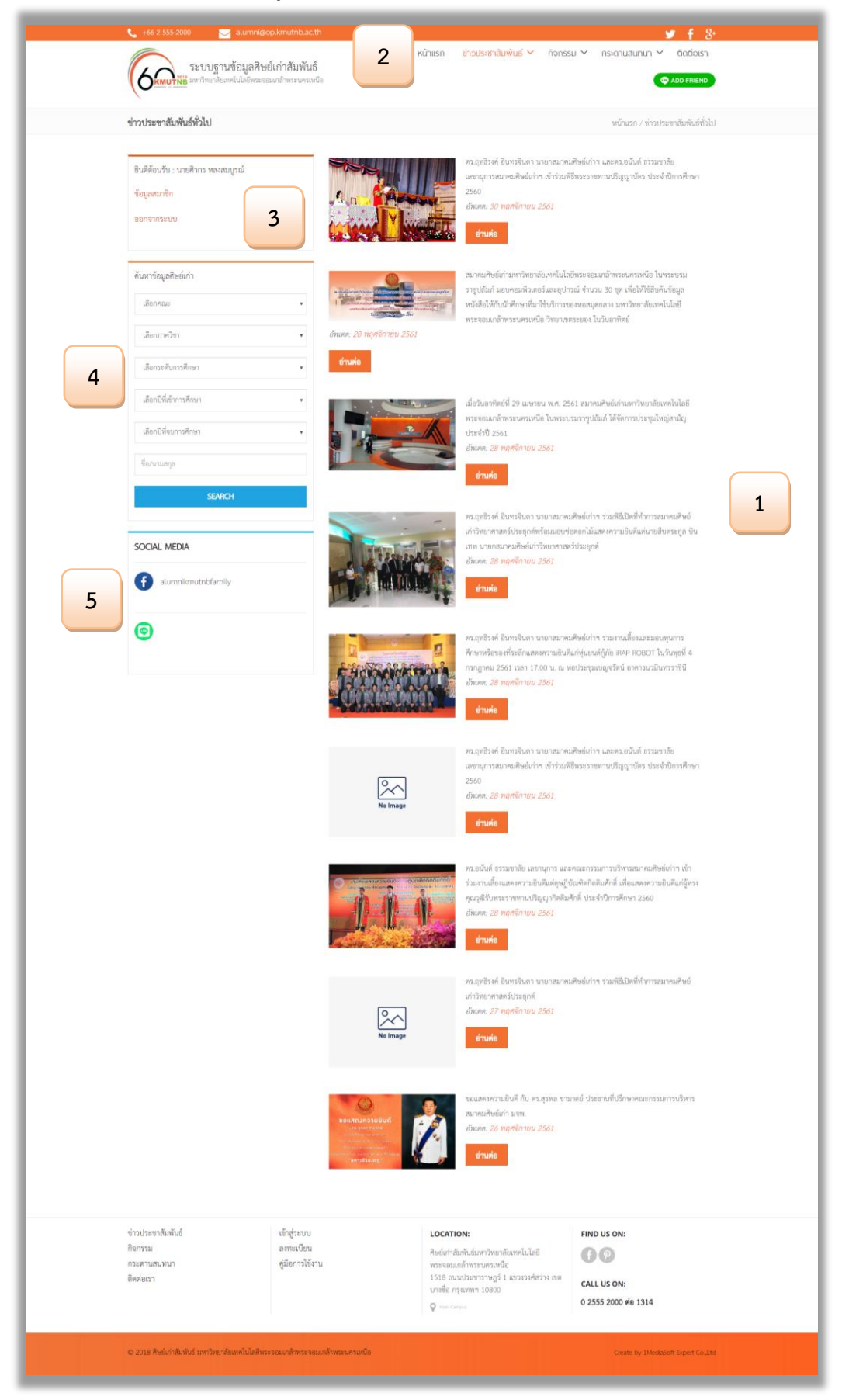

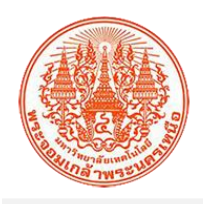

| หมายเลข | อธิบาย                                                       |
|---------|--------------------------------------------------------------|
| 1       | คลิกที่เมนู "ข่าวประชาสัมพันธ์" จะประกอบด้วย                 |
|         | <ul> <li>ข่าวประชาสัมพันธ์ทั่วไป</li> </ul>                  |
|         | • ข่าวอบรม                                                   |
|         | <ul> <li>ทุนวิจัย</li> </ul>                                 |
|         | • บทความวีซาการ                                              |
|         | จะแสดงรายละเอียดหน้าข่าวประชาสัมพันธ์                        |
| 2.      | เมนูหลักของเว็บไซต์ระบบฐานข้อมูลศิษย์เก่าสัมพันธ์ ประกอบด้วย |
|         | <ul> <li>ข่าวประชาสัมพันธ์</li> </ul>                        |
|         | • กิจกรรม                                                    |
|         | ● กระดานสนทนา                                                |
|         | <ul> <li>ติดต่อเรา</li> </ul>                                |
| 3.      | แสดงข้อมูลสมาชิก                                             |
| 4.      | ค้นหาข้อมูลศิษย์เก่า                                         |
| 5.      | ข้อมูล social media ของมหาวิทยาลัย                           |

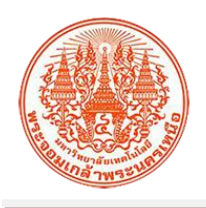

#### 4. กิจกรรม

4.1 กิจกรรมทั้งหมด จะแสดงผลดังรูป

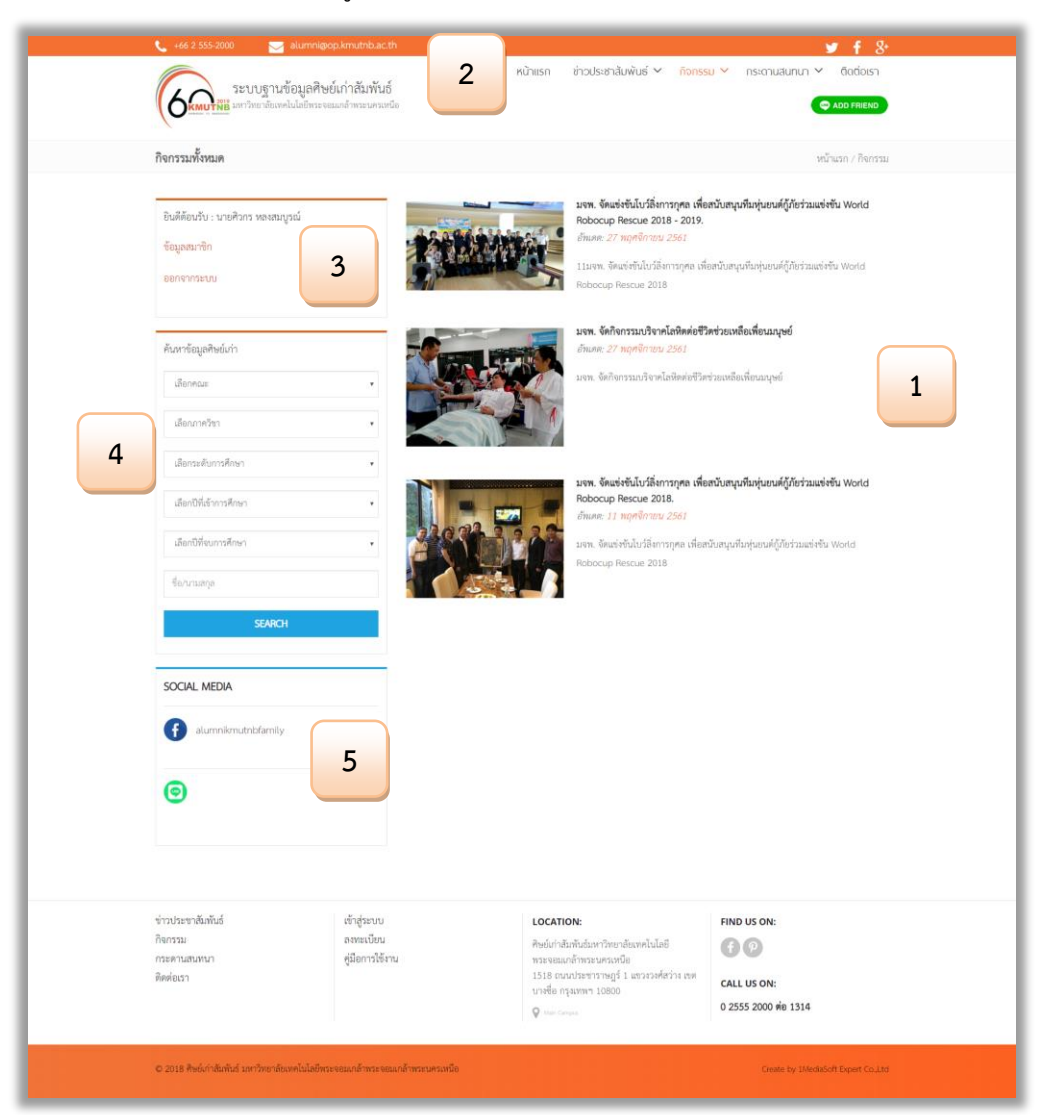

| หมายเลข | อธิบาย                                                                         |
|---------|--------------------------------------------------------------------------------|
| 1       | คลิกที่เมนู "กิจกรรม" เลือก "กิจกรรมทั้งหมด จะแสดงรายละเอียดหน้ากิจกรรมทั้งหมด |
| 2.      | เมนูหลักของเว็บไซต์ระบบฐานข้อมูลศิษย์เก่าสัมพันธ์ ประกอบด้วย                   |
|         | <ul> <li>ข่าวประชาสัมพันธ์</li> </ul>                                          |
|         | • กิจกรรม                                                                      |
|         | ● กระดานสนทนา                                                                  |
|         | ● ติดต่อเรา                                                                    |
| 3.      | แสดงข้อมูลสมาชิก                                                               |
| 4.      | ค้นหาข้อมูลศิษย์เก่า                                                           |
| 5.      | ข้อมูล social media ของมหาวิทยาลัย                                             |

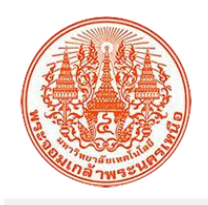

## 4.2 ปฏิทินกิจกรรม จะแสดงผลดังรูป

| ປຊື່ກັບມີຄາການ ແຕ່ແນກ.<br>September 2019 | / กิจกรรม |
|------------------------------------------|-----------|
| September 2019                           |           |
|                                          | 2         |
| SUN MON TUE WED THU FRI SAT              |           |
| 1 2 3 4 5 6                              | 7         |
| 8 9 10 11 12 13                          | 14        |
| 15 16 17 18 19 20                        | 21        |
|                                          |           |
| 22 23 24 25 26 27                        | 28        |
| 29 30 1 2 3 4                            |           |
|                                          |           |
|                                          |           |

| หมายเลข | อธิบาย                                                                        |
|---------|-------------------------------------------------------------------------------|
| 1       | คลิกที่เมนู "กิจกรรม" เลือก "ปฏิทินกิจกรรมด จะแสดงรายละเอียดหน้าปฏิทินกิจกรรม |
| 2.      | เมนูหลักของเว็บไซต์ระบบฐานข้อมูลศิษย์เก่าสัมพันธ์ ประกอบด้วย                  |
|         | <ul> <li>ข่าวประชาสัมพันธ์</li> </ul>                                         |
|         | • กิจกรรม                                                                     |
|         | • กระดานสนทนา                                                                 |
|         | <ul> <li>ติดต่อเรา</li> </ul>                                                 |

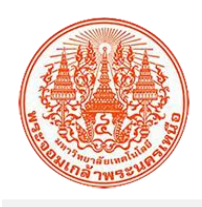

**5. กระดานสนทนา** จะแสดงผลดังรูป

|   | +66 2 555-2000 alum<br>ระบบฐานข้อมูล<br>ระบบฐานข้อมูล<br>มหาวิทยาลัยมคลโนโลยี | ini@op.kmuthb.ac.th<br>เศิษย์แก่าสัมพันธ์<br>กระจอมแล้าทระนครเหนือ | หน้าแรก ข่า:                                                                                     | อประชาสัมพั                                            | ันธ์ 🗸 กิจกระ                 | y f 8+<br>su × ns:catuatunun × diadaish<br>⇔ abb Friteirib          |
|---|-------------------------------------------------------------------------------|--------------------------------------------------------------------|--------------------------------------------------------------------------------------------------|--------------------------------------------------------|-------------------------------|---------------------------------------------------------------------|
|   |                                                                               |                                                                    |                                                                                                  |                                                        |                               |                                                                     |
|   | กระดานสนทนา                                                                   |                                                                    |                                                                                                  |                                                        |                               | 3                                                                   |
| 1 | ทักทายศิษย์เก่า<br># หัวข้อกระขู้                                             |                                                                    |                                                                                                  | อ่าน                                                   | ความคิดเห็น                   | ตั้งกระบุ๊โหม่ ดูทั้งหมด<br>วันที่โหลง่าสุด                         |
|   | 1 นโยบายการใช้งาน                                                             |                                                                    |                                                                                                  | 99                                                     | 6                             | 29 พ.ม. 2561 , โพฮโลย : Mr.Administrator                            |
|   | ชมรมศิษย์เก่าภาคอีสาน<br># หัวข้อกระทั                                        |                                                                    |                                                                                                  | อ่าน                                                   | ความคิดเห็น                   | <ul> <li>ดังกระบุ้ไหม่ ดูทั้สหมด</li> <li>วันที่โพลล่าสด</li> </ul> |
|   | 1 เจอกันงานศิษย์เก่าสัมพันธ์                                                  |                                                                    |                                                                                                  | 64                                                     | 2                             | 🗆 23 ม.ค. 2562 , โพลโดย : น.ส.ทรทิพย์ ทูนสกุล                       |
|   | <ol> <li>ทักหายศิษย์เก่าภาคอีสาน รบกวนรา</li> </ol>                           | ยงานตัวกันหน่อยค้าบ                                                |                                                                                                  | 17                                                     | 1                             | 🗌 7 ม.ศ. 2562 , โพลโดย : พรทีพย์ ซูนลกุล                            |
|   | ข่าวประชาสัมพันธ์<br>กิจกรรม<br>กระดานสนอหนา<br>ติดต่อเรา                     | เข้าสู่ระบบ<br>ลงทะเบียน<br>คู่มีอการใช้งาน                        | LOCATION:<br>ศิษย์เก่าสัมพันธ์<br>พระจอมเกล้าห<br>1518 ถนนประ<br>บางชื่อ กรุงเทท<br>₽ мас Comput | โมหาวิทยาลัย<br>ระนครเหนือ<br>ขาราษฎร์ 1 แ<br>เฯ 10800 | เทคโนโลยี<br>ขวงวงศ์สว่าง เขต | FIND US ON:                                                         |
|   | © 2018 ศิษย์เก่าสัมพันธ์ มหาวิทยาลัยเทคโนไ                                    | ลขีพระจอมเกล้าพระจอมเกล้าพระบครเหนือ                               |                                                                                                  |                                                        |                               | Create by 1MediaSoft Expert Co.,Ltd                                 |

| หมายเลข | อธิบาย                                                           |  |  |  |  |  |
|---------|------------------------------------------------------------------|--|--|--|--|--|
| 1       | คลิกที่เมนู "กระดานสนทนา" จะแสดงรายละเอียดหน้ากระดานสนทนา        |  |  |  |  |  |
| 2.      | เมนูหลักของเว็บไซต์ระบบฐานข้อมูลศิษย์เก่าสัมพันธ์ ประกอบด้วย     |  |  |  |  |  |
|         | <ul> <li>ข่าวประชาสัมพันธ์</li> </ul>                            |  |  |  |  |  |
|         | ● กิจกรรม                                                        |  |  |  |  |  |
|         | ● กระดานสนทนา                                                    |  |  |  |  |  |
|         | • ติดต่อเรา                                                      |  |  |  |  |  |
| 3.      | lcon <sup>ตั้งกระ</sup> ขู้ใหม่ เพื่อตั้งกระทู้ใหม่ในกระดานสนทนา |  |  |  |  |  |
| 4.      | lcon <sup>ดูทั้งหมด</sup> เป็นการแสดงกระทู้ทั้งหมด               |  |  |  |  |  |

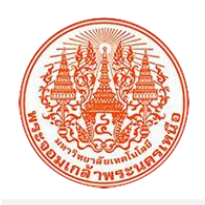

5.1 การตั้งกระทู้ใหม่ จะแสดงผลดังรูป

|   | กระดาบสนทบา                                              |                                             |                                                                                                    | 8<br>8                                                          |
|---|----------------------------------------------------------|---------------------------------------------|----------------------------------------------------------------------------------------------------|-----------------------------------------------------------------|
|   | <u>ทักหายศิษย์เก่า</u><br>หัวข้อกระกู้<br>ชัดคราม        |                                             | 3 Four                                                                                                    | หน้าหลังกระดานสนคนา อัตนกลับ<br>ยลิษย์เก่า<br>สะนั่นว่าภาคมีสาน |
| 1 | รองรับรูปภาพบามสกุลไฟล์ .jpg , .                         | nggf เท่านั้น เลือกไฟส                      | 4                                                                                                    |                                                                 |
|   | จับไปไขโปรแกรมอัตโมมัต<br>จะ<br>ส่งรับความ               | RCATDIA<br>Branna-Surina                    |                                                                                                    |                                                                 |
|   | ข่าวประชาสัมพันธ์<br>กิจกรรม<br>กระดาบสนทนา<br>ติดต่อเรา | เข้าสู่ระบบ<br>ลงหะเบียน<br>ดูเมือการใช้งาน | LOCATION:<br>สิทธิย์เก่าสัมทันธ์เทาวิทยาลัยเทคโนโลยี<br>พระจะมนก์ที่ทระเพรงหรือ<br>1518 ถนนประชาราษฎร์ 1 แระเวลที่สว่าง<br>นาเชื่อ กรุงเทพฯ 10800 | FIND US ON:                                                     |

| หมายเลข | อธิบาย                                                            |
|---------|-------------------------------------------------------------------|
| 1       | คลิกที่ Icon ตั้งกระพู้ใหม่ จะแสดงรายละเอียดหน้าการตั้งกระทู้ใหม่ |
| 2.      | เมนูหลักของเว็บไซต์ระบบฐานข้อมูลศิษย์เก่าสัมพันธ์ ประกอบด้วย      |
|         | <ul> <li>ข่าวประชาสัมพันธ์</li> </ul>                             |
|         | ● กิจกรรม                                                         |
|         | ● กระดานสนทนา                                                     |
|         | ● ติดต่อเรา                                                       |
| 3.      | กรอก "หัวข้อกระทู้"                                               |
| 4.      | กรอก "ข้อความ"                                                    |
| 5.      | เลือกไฟล์รูปภาพ                                                   |
| 6.      | ยืนยันตัวตนว่าไม่ใช่โปรแกรมอัตโนมัติ                              |
| 7.      | ปุ่ม "ส่งข้อความ"                                                 |
| 8.      | ปุ่ม "หน้าหลักกระดานสนทนา"                                        |

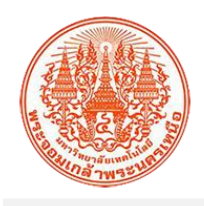

5.2 การอ่านและแสดงความคิดเห็น จะแสดงผลดังรูป

|   | 46 2 355-000     Sungaya Rushingoo kanalabaath     Sungaya Rushingoo kanalabaath     Sungaya Rushingoo      | ₩ £ 8<br>Lwiuś Y fionsu Y nemulanu Y fiodosn<br>@ dos meco                                                                                                    |
|---|----------------------------------------------------------------------------------------------------|----------------------------------------------------------------------------------------------------|
| 1 | กระคามสามามา<br><u>รมระเสียงให้กำการอิสาม</u><br>ไหล่งขากที่เช่าฐมญา Fourn ของให้ปล่างกรณีภาม วันรับช 7 แค. 2562 [] เสโตยกระยุไ<br>ฟักพรสินให้กระบริกาม และการการแห้งก็โดยในหรือ:<br>อัตยกร่างกระบริก ไม่ประการประมัยชื่อไม                                                                                                    | B n / maxmanne)<br>admainssemaannen<br>Amuniku<br>Farum<br>Amunikulo<br>Amunikulo<br>Amun |
|   | ariandoni i tar / Lin. 2502 ariano gulagi algo i<br>allofeis screarradinali vie<br>uneosorradinali vie<br>Uneosorradinali vie<br>Type in your name<br>Type in your comment                                                                                                    | <ul> <li>Nerosa Marco Santa Santa Sa<br/>Santa Santa Santa Santa Santa Santa Santa Santa Santa Santa Santa Santa Santa Santa Santa Santa Santa Santa Santa Santa Santa Santa Santa Santa Santa Santa Santa Santa Santa Santa Santa Santa Santa Santa Santa Santa Santa Santa Santa S</li></ul>                                                                                                    |
| 7 | S for the first former former |                                                                                                    |

| หมายเลข | อธิบาย                                                       |
|---------|--------------------------------------------------------------|
| 1       | แสดงรายละเอียดหน้ากระทู้                                     |
| 2.      | เมนูหลักของเว็บไซต์ระบบฐานข้อมูลศิษย์เก่าสัมพันธ์ ประกอบด้วย |
|         | <ul> <li>ข่าวประชาสัมพันธ์</li> </ul>                        |
|         | ● กิจกรรม                                                    |
|         | ● กระดานสนทนา                                                |
|         | ● ติดต่อเรา                                                  |
| 3.      | เลือกไฟล์รูปภาพ                                              |
| 4.      | กรอก "ชื่อ"                                                  |
| 5.      | กรอก "ข้อความ"                                               |
| 6.      | ยืนยันตัวตนว่าไม่ใช่โปรแกรมอัตโนมัติ                         |
| 7.      | ปุ่ม "แสดงความคิดเห็น"                                       |
| 8.      | ปุ่ม "หน้าหลักกระดานสนทนา"                                   |

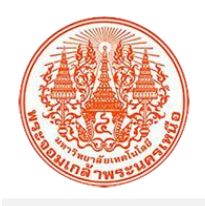

## 6. ติดต่อเรา จะแสดงผลดังรูป

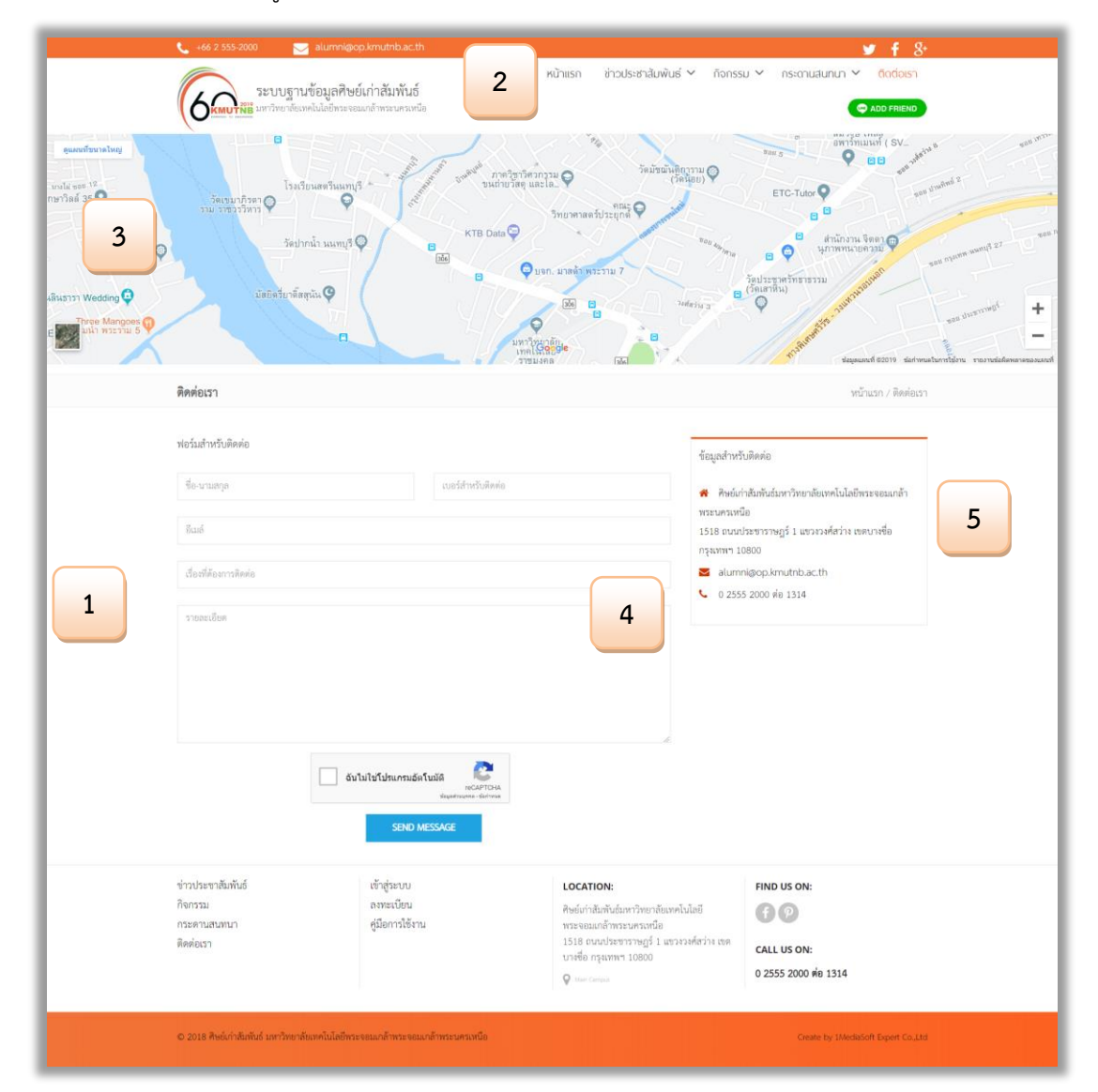

| หมายเลข | อธิบาย                                                       |  |
|---------|--------------------------------------------------------------|--|
| 1       | คลิกที่เมนู "ติดต่อเรา" จะแสดงรายละเอียดหน้าติดต่อเรา        |  |
| 2.      | เมนูหลักของเว็บไซต์ระบบฐานข้อมูลศิษย์เก่าสัมพันธ์ ประกอบด้วย |  |
|         | <ul> <li>ข่าวประชาสัมพันธ์</li> </ul>                        |  |
|         | ● กิจกรรม                                                    |  |
|         | ● กระดานสนทนา                                                |  |
|         | ● ติดต่อเรา                                                  |  |
| 3.      | แสดงแผนที่ของมหาวิทยาลัย                                     |  |
| 4.      | ฟอร์มสำหรับติดต่อมหาวิทยาลัย                                 |  |
| 5.      | ข้อมูลสำหรับติดต่อมหาวิทยาลัย                                |  |